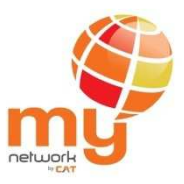

คู่มือการเติมเงินด้วย my Top-up SIM

ผ่านระบบ iTop (Balance Transfer System)

<u>สำหรับลูกค้า</u>

ส่วนพัฒนาบริการเสริม (บธ) ฝ่ายพัฒนาธุรกิจสื่อสารไร้สาย (ธร.)

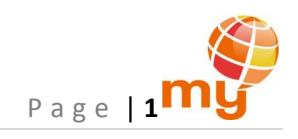

# iTop (Balance Transfer System)

| สาร | ະບັญ                                             | หน้า |
|-----|--------------------------------------------------|------|
| การ | เใช้งานระบบผ่าน web                              |      |
| 1   | การสมัคร การเข้าใช้งานระบบ และการเปลี่ยนรหัสผ่าน | 2    |
| 2   | การโอนเงิน                                       | 9    |
| 3   | การเพิ่ม แก้ไข และลบหมายเลขผู้รับโอน             | 12   |
| 4   | การตรวจดูรายงานการโอนเงิน                        | 16   |
| 5   | การออกจากระบบ                                    | 18   |
| การ | เใช้งานระบบผ่าน USSD                             |      |
| 1   | การโอนเงิน                                       | 19   |
| 2   | การโอนเงินคืน                                    | 20   |

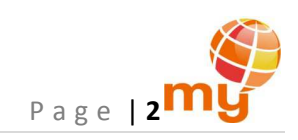

## <u>การใช้งานระบบผ่าน web</u>

## 1 การสมัคร การเข้าใช้งานระบบ และการเปลี่ยนรหัสผ่าน

ลูกค้าประเภท Master และ Member ทุกคนสามารถเข้าใช้งานระบบได้ โดยต้องทำการสมัครเพื่อเข้าใช้งานระบบก่อน

#### 1.1. การสมัครเพื่อเข้าใช้ระบบ

สมัครเพื่อเข้าใช้งานระบบผ่าน http://itop.mybycat.com/TransferBalance/index.php โดยกดที่ปุ่ม "Register" ด้านมุมขวาบน

| +∋iTop: Login |                                                                         | hange Passwork Register |
|---------------|-------------------------------------------------------------------------|-------------------------|
| Username:     | Enter username with you phone number 10 digit (Ex: 0XXXXXXXXX)          |                         |
| Password:     | Enter password                                                          |                         |
|               | ชั้นไม่ใช่โปรแกรมอัตโนมัติ     เอียสายงง.     ระยะกำระดะ     ระยะกำระดะ |                         |
|               | Login Reset                                                             |                         |

รูปที่ 1.1 หน้าแรกสำหรับการสมัคร การเปลี่ยนรหัสผ่าน และการเข้าใช้งานระบบ

- 1) ระบุหมายเลขโทรศัพท์ 10 หลัก ที่จะสมัครเข้าใช้งานระบบ โดยหมายเลขนั้นต้องเป็นระบบเติมเงิน (Prepaid)
- 2) กดปุ่ม "Next" หลังจากนั้นรอรับ OTP ผ่านทางข้อความ SMS จากโทรศัพท์ที่ได้ระบุหมายเลขไว้ก่อนหน้านี้

| 🕂 iTop: Register |                                | Back To Login |
|------------------|--------------------------------|---------------|
| Username:        | 0864601414 ← 1 เช่น 0864601414 |               |
|                  | 2 Next Reset                   |               |

รูปที่ 1.2 การสมัครเพื่อเข้าใช้ระบบ

| The page at itop.mybycat.com says: |    | × |
|------------------------------------|----|---|
| กรุณารอรับ OTP จาก SMS             |    |   |
|                                    | ОК | ] |
|                                    |    |   |

รูปที่ 1.3 ระบบแสดงข้อความ เพื่อรอรับ OTP ผ่านทางข้อความ SMS

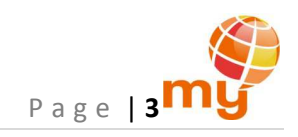

สำหรับ OTP เพื่อใช้ในการสมัครของ Master จะประกอบกอบด้วยตัวอักษรภาษาอังกฤษพิมพ์เล็กและตัวเลข รวมทั้งหมด 12 ตัวอักษร ดังรูป

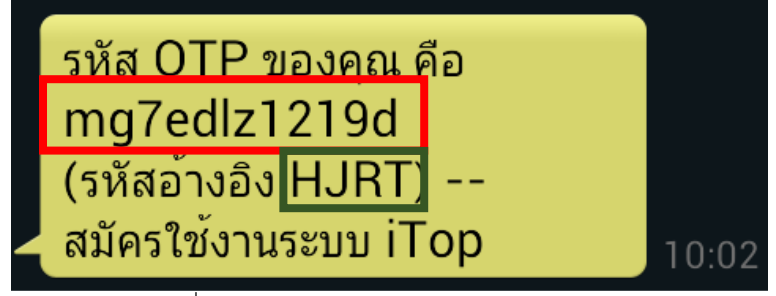

รูปที่ 1.4 ตัวอย่างข้อความ SMS สำหรับ Master

สำหรับ OTP เพื่อใช้ในการสมัครของ Member จะประกอบกอบด้วยตัวเลข 6 หลัก ดังรูป

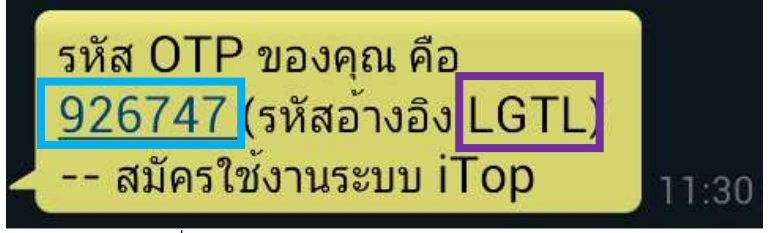

รูปที่ 1.5 ตัวอย่างข้อความ SMS สำหรับ Member

- กรอก OTP ที่ได้รับ โดยจะต้องเข้าคู่กับรหัสอ้างอิง (Ref. Code) ที่ได้รับในข้อความ SMS
- 4) กำหนด Password ที่มีความยาว 6 ตัวอักษรขึ้นไป เพื่อใช้ในการเข้าระบบ 2 ครั้ง
- 5) ทำเครื่องหมาย 🗹 เพื่อยืนยันตัวตน "ฉันไม่ใช่โปรแกรมอัตโนมัติ" ดังรูป แล้วกดปุ่ม "Register" ดังรูป

| iTop: Register |                              |
|----------------|------------------------------|
| Username:      | 0864601414                   |
| Ref. code:     | HJRT                         |
| OTP:           | mg7edlz1219d ← mg7edlz1219d  |
| Password:      | ·                            |
| Password:      |                              |
|                | 🗸 ฉันไม่ใช่โปรแกรมอัลโนมัล 🥵 |
|                | 5 Register Reset             |

รูปที่ 1.6 การสมัครเข้าใช้ระบบสำหรับ Master

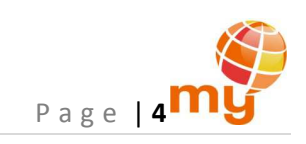

| 🕇 iTop: F | Register   |                                                                                                    |
|-----------|------------|----------------------------------------------------------------------------------------------------|
|           | Username:  | 0864601421                                                                                                    |
| 3         | Ref. code: | LGTL ← 926747                                                                                                    |
|           | OTP:       | 926747                                                                                                    |
|           | Password:  |                                                                                                    |
| 4         | Password:  |                                                                                                    |
|           |            | จับเป็นใช่โปรแกรมอัดโนมได้<br>แปลที่ไหนดอง<br>ระยะการและ<br>โลการและ<br>โลการและ<br>โลการและ<br>โลการและ<br>โลการและ<br>โลการและ<br>โลการและ<br>โลการและ<br>โลการและ<br>โลการและ<br>โลการและ<br>โลการและ<br>โลการและ<br>โลการและ<br>โลการและ<br>โลการและ<br>โลการและ<br>โลการและ<br>โลการและ<br>โลการและ<br>โลการไล่<br>โลการไล่<br>โลการ<br>โลการไล่<br>โลการไล่<br>โลการ<br>โลการไล่<br>โลการไล่<br>โลการไล่<br>โลการไล่<br>โลการไล่<br>โลการไล่<br>โลการไล่<br>โลการไล่<br>โลการไล่<br>โลการไล่<br>โลการไล่<br>โลการไล่<br>โลการไล่<br>โลการไล่<br>โลการไล่<br>โลการไล่<br>โลการ<br>โลการา<br>โลการ<br>โลการ<br>โล้<br>โลการ<br>โลการ<br>โลการ<br>โลการ<br>โลกาาาร<br>โลการ<br>โลการ<br>โลการ<br>โลาาาาา<br>โลาาร |
|           |            | 5 Register Reset                                                                                                    |

รูปที่ 1.7 การสมัครเข้าใช้ระบบสำหรับ Member

เมื่อทำการสมัครเข้าใช้ระบบสำเร็จ ระบบจะแสดงข้อความ ดังรูป

| The page at itop.mybycat.com says                                            | ×                   |
|------------------------------------------------------------------------------|---------------------|
| การสมัครเสร็จสมบูรณ์<br>คุณสามารถใช้ Username&Password เพื่อ Logi<br>เลยค่ะ! | n เข้าใช้งานระบบได้ |
|                                                                              | 01                  |

รูปที่ 1.8 ระบบแสดงข้อความ เมื่อสมัครเข้าใช้ระบบสำเร็จ

### 1.2 การเข้าใช้ระบบ

เข้าใช้งานระบบผ่าน http://itop.mybycat.com/TransferBalance/index.php

- 1) กรอก Username และ Password
- ทำเครื่องหมาย 🗹 เพื่อยืนยันตัวตน "ฉันไม่ใช่โปรแกรมอัตโนมัติ" แล้วกดปุ่ม "Login"

| iTop: Login |                                                                     | Change Password | Register |
|-------------|---------------------------------------------------------------------|-----------------|----------|
| Username:   | 0864601414                                                          |                 |          |
| Password:   |                                                                     |                 |          |
|             | 🗸 วันไม่ใช้โปรแกรมอัตโนมัติ 🧱<br>แต่มีความสะ เนิกระยะ<br>เนิดประเทศ |                 |          |
|             | 2 Login Reset                                                       |                 |          |

รูปที่ 1.9 การเข้าใช้งานระบบ

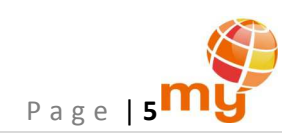

| i <b>me: 0864</b> 0 | เลือกรูปภาพทั้งหมดที่มีชนม<br>พาย                          |  |
|---------------------|------------------------------------------------------------|--|
| ord:                |                                                            |  |
|                     | C Ω       Ο       Ευσι         S1631143       Ο       Ευσι |  |

ในบางครั้งลูกค้าจะต้องเลือกรูปตามที่ CAPTCHA กำหนด เช่น

รูปที่ 1.9 การยืนยันตัวตนด้วย CAPTCHA

เมื่อเข้าสู่ระบบแล้ว ระบบจะแสดงโปรไฟล์ของหมายเลขนั้นๆ

| iTop <sub>me</sub> 1 |                     | 2 NUNDIAR 0864601414: 1,                                                      | ארע LOGOUT |
|----------------------|---------------------|-------------------------------------------------------------------------------|------------|
|                      |                     |                                                                               | 3 4        |
|                      | <br>ข้อมูลข<br>     | องหมายเลข 0864601414<br>                                                      |            |
|                      | วันที่เปิดใช้งาน :  | 2014-04-03 08:49:12                                                           |            |
|                      | สถานะ:              | Active                                                                        |            |
|                      | ประเภท :            | Master                                                                        |            |
|                      | โปรโมขั้น 1:        | my Prepaid Standard Bonus<br>เริ่มใช้: 2014-04-02 17:28:15<br>ไม่มีวันหมดอายุ |            |
|                      | ยอดเงินคงเหลือ:<br> | 1,445.42 ארע<br>                                                              |            |
|                      | <br>รูปที่ 1.1      | 0 เมื่อเข้าสู่ระบบสำเร็จ                                                      |            |

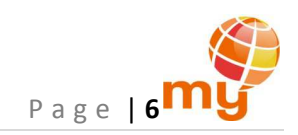

#### <u>หมายเหตุ</u>:

- เมื่อเข้าสู่ระบบแล้ว ในทุกๆหน้าประกอบด้วยข้อมูล ดังนี้
  - 1) โลโก้ของระบบ
  - 2) หมายเลขโทรศัพท์ที่กำลังเข้าใช้งานระบบ และยอดเงินคงเหลือของหมายเลขดังกล่าว
  - 3) แถบเมนู: เพื่อทำรายการต่างๆ
  - 4) ปุ่ม "Logout": เพื่อออกจากระบบ
- สามารถดูโปรไฟล์ของหมายเลขได้ 2 วิธีคือ
  - 1) กดที่หมายเลข 2 (หมายเลขโทรศัพท์ที่กำลังเข้าใช้งานระบบ และยอดเงินคงเหลือของหมายเลขดังกล่าว)
  - 2) ไปที่เมนู "โปรไฟล์" ดังรูป

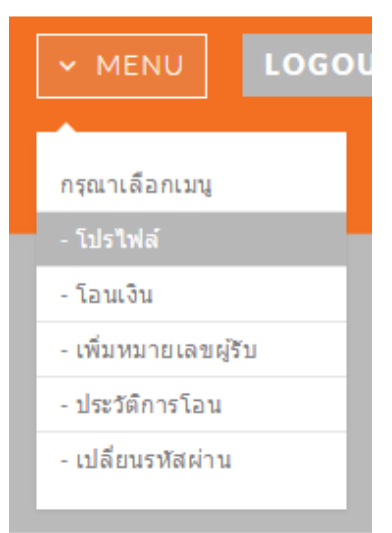

รูปที่ 1.11 เมนู "โปรไฟล์"

โดยที่โปรไฟล์ของหมายเลขประกอบด้วยข้อมูล ดังนี้

- วันที่เปิดใช้งาน
- สถานะ (Active หรือ Inactive)
- ประเภทของลูกค้า (Master หรือ Member)
- โปรโมชั่นของหมายเลข
- ยอดเงินคงเหลือ

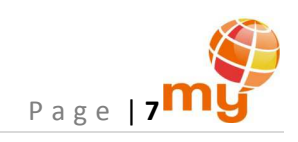

| ข้อมูลข<br>        | องหมายเลข 0864601414<br>                                                      |
|--------------------|-------------------------------------------------------------------------------|
| วันที่เปิดใช้งาน : | 2014-04-03 08:49:12                                                           |
| สถานะ :            | Active                                                                        |
| ประเภท :           | Master                                                                        |
| โปรโมชั่น 1:       | my Prepaid Standard Bonus<br>เริ่มใช้: 2014-04-02 17:28:15<br>ไม่มีวันหมดอายุ |
| ยอดเงินคงเหลือ:    | 1,445.42 <b>บาท</b>                                                           |
|                    |                                                                               |

## 1.3 การเปลี่ยนรหัสผ่าน (Password)

สามารถเปลี่ยนรหัสได้ที่ http://itop.mybycat.com/TransferBalance/index.php โดยกดที่ปุ่ม "Change Password" ด้านมุม ขวาบน หรือไปที่เมนู "เปลี่ยนรหัสผ่าน" เมื่อเข้าใช้ระบบแล้ว ดังรูป

| op: Login |                                                                | Change Password Legister |
|-----------|----------------------------------------------------------------|--------------------------|
| Username: | Enter username with you phone number 10 digit (Ex: 0XXXXXXXXX) |                          |
| Password: | Enter password                                                 |                          |
|           | นั้นไม่ใช่โปรแกรมอัดโนมิติ                                     |                          |

รูปที่ 1.13 หน้าแรกสำหรับการสมัคร การเปลี่ยนรหัสผ่าน และการเข้าใช้งานระบบ

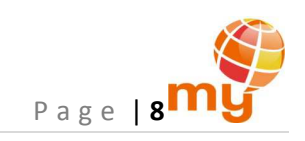

| กรุณาเลือกเมนู<br>- โปรไฟล์<br>- โอนเงิน<br>- เพิ่มหมายเลขผู้รับ<br>- ประวัติการโอน<br>- เปลี่ยนรหัสผ่าน                 | ✓ MENU          | LOGO    |
|----------------------------------------------------------------------------------------------------|-----------------|---------|
| กรุณาเลือกเมนู<br>- โปรไฟล์<br>- โอนเงิน<br>- เพิ่มหมายเลขผู้รับ<br>- ประวัติการโอน<br>- เปลี่ยนรหัสผ่าน                 |                 |         |
| <ul> <li>โปรไฟล์</li> <li>โอนเงิน</li> <li>เพิ่มหมายเลขผู้รับ</li> <li>ประวัติการโอน</li> <li>เปลี่ยนรทัสผ่าน</li> </ul> | กรุณาเลือกเมนุ  | ł       |
| - โอนเงิน<br>- เพิ่มหมายเลขผู้รับ<br>- ประวัติการโอน<br>- เปลี่ยนรหัสผ่าน                                                | - โปรไฟล์       |         |
| - เพิ่มหมายเลขผู้รับ<br>- ประวัติการโอน<br>- เปลี่ยนรหัสผ่าน                                                             | - โอนเงิน       |         |
| - ประวัติการโอน<br>- เปลี่ยนรหัสผ่าน                                                                                     | - เพิ่มหมายเลข  | ปผู้รับ |
| - เปลี่ยนรหัสผ่าน                                                                                                    | - ประวัติการโอ  | น       |
|                                                                                                    | - เปลี่ยนรหัสผ่ | าน      |
|                                                                                                    |                 |         |

- ระบุชื่อผู้ใช้งาน (Username), รหัสผ่านเดิม (Old Password) และรหัสผ่านใหม่ที่ต้องการเปลี่ยน (New Password) 2 ครั้ง โดยรหัสผ่านใหม่นี้ต้องมีความยาวอย่างน้อย 6 ตัวอักษร
- 2) กดปุ่ม "Change Password"

| Username:     | Enter username with you phone number 10 digit (Ex: 0XXXXXXXXX) |
|---------------|----------------------------------------------------------------|
| Old Password: | Enter old password                                             |
| New Password: | Enter new password                                             |
| New Password: | Enter new password (confirm)                                   |

รูปที่ 1.15 การเปลี่ยนรหัสผ่าน

เมื่อเปลี่ยนรหัสผ่านสำเร็จ ระบบจะแสดงข้อวาม ดังนี้

| The page at 10.100.143                                           | .110 says: ×                               |
|------------------------------------------------------------------|--------------------------------------------|
| คุณได้ทำการเปลี่ยน Password เริ<br>คุณสามารถใช้ Password นี้ในกา | ยบร้อยแล้ว!<br>s Login ครั้งต่อไปได้เลยค่ะ |
|                                                                  |                                            |

รูปที่ 1.16 ระบบแสดงข้อความ เมื่อเปลี่ยนรหัสผ่านสำเร็จ

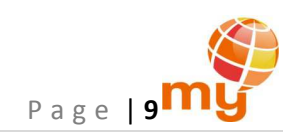

อีกทั้งระบบจะส่งข้อความ SMS ไปยังหมายเลขที่เปลี่ยนรหัสผ่าน เพื่อยืนยันยันการแก้ไขรหัสผ่าน

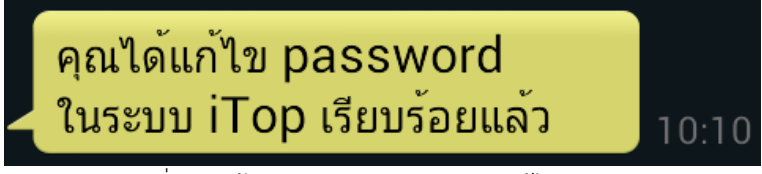

รูปที่ 1.17 ข้อความ SMS ยืนยันยันการแก้ไขรหัสผ่าน

## 2 การโอนเงิน

1) กดที่ปุ่ม "MENU" แล้วเลือก "โอนเงิน"

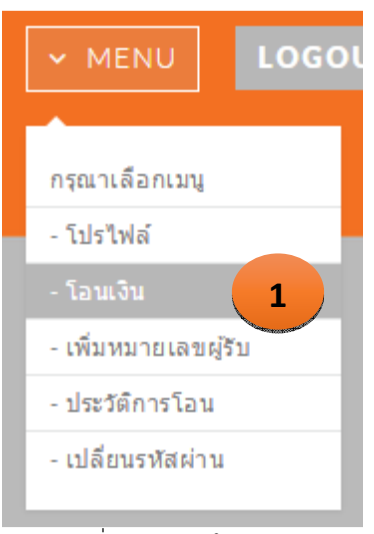

รูปที่ 2.1 เมนู "โอนเงิน"

- 2) เลือกหมายเลขโทรศัพท์ของผู้รับโอน
- 3) ระบุจำนวนเงินที่ต้องการโอน ตามวงเงินของลูกค้าแต่ละประเภท และต้องเป็นจำนวนเต็มสิบ เช่น 10, 20, 50, 100 เป็นต้น
- 4) กดปุ่ม "โอนเงิน"

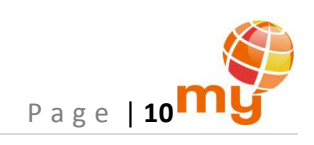

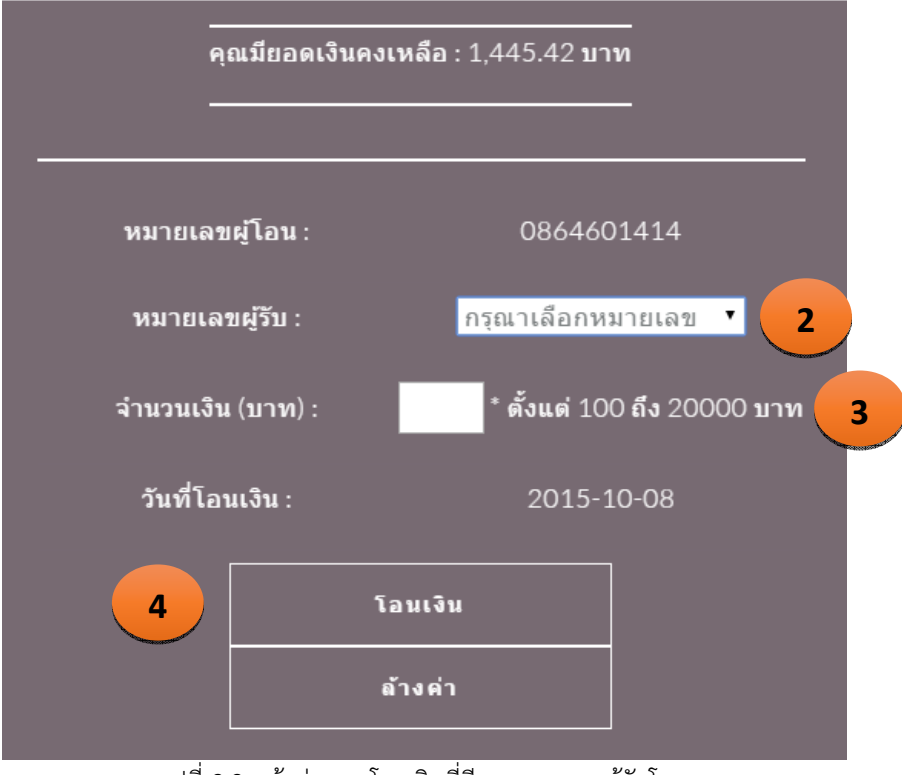

รูปที่ 2.2 หน้าต่างการโอนเงินที่มีหมายเลขของผู้รับโอน

จากข้อ 2. ลูกค้าสามารถเลือกหมายเลขโทรศัพท์ของผู้รับโอน โดยกดที่ drop down list ของหมายเลขผู้รับ จะพบหมายเลข ผู้รับโอน ดังรูป

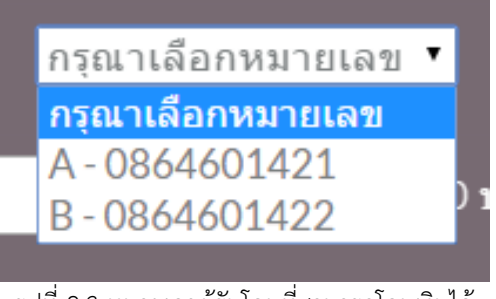

รูปที่ 2.3 หมายเลขผู้รับโอนที่สามารถโอนเงินได้

จากข้อ 3. เมื่อกดปุ่ม "โอนเงิน" เพื่อโอนเงินแล้ว ระบบจะแสดงข้อความเพื่อยืนยันการโอนเงิน ดังรูป

| The page at 10.100.14       | 43.110 says:     | ,           |
|-----------------------------|------------------|-------------|
| * 1 • 1.* ooca              |                  | 1           |
| คุณตองการเอนเง่น เป็ยง 0864 | 601421 จานวน 100 | บาทไซหรอไม( |

รูปที่ 2.4 ระบบแสดงข้อความ เพื่อยืนยันการโอนเงิน

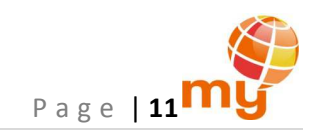

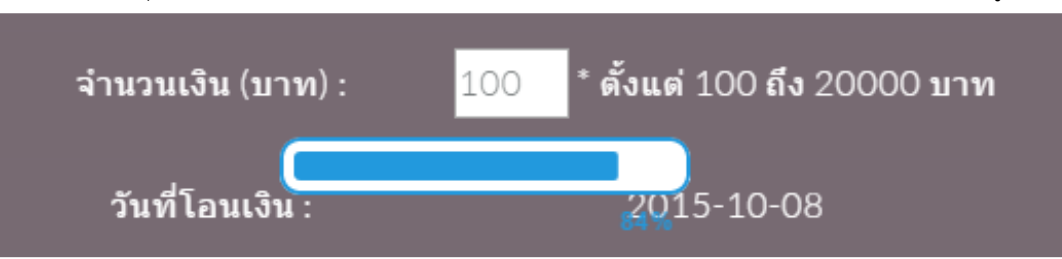

และเมื่อกดปุ่ม "OK" ยืนยันการโอนเงินแล้ว ระหว่างนี้ระบบจะแสดงแถบสถานะของการโอนเงิน ดังรูป

และเมื่อระบบโอนเงินสำเร็จ ระบบจะแสดงข้อความ ดังรูป

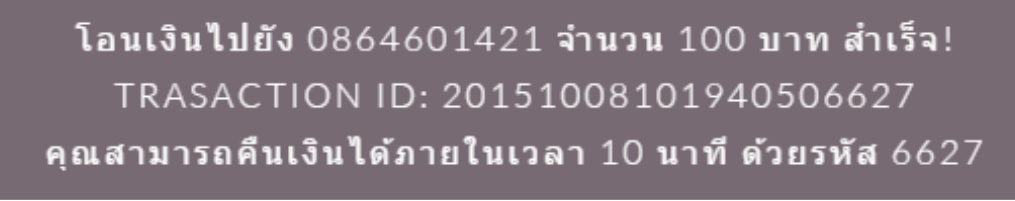

รูปที่ 2.6 ตัวอย่างข้อความแสดงผลการโอนเงินสำเร็จ

5) รอรับข้อความ SMS แจ้งผลการโอนเงิน

ระบบจะส่งข้อความ SMS แจ้งผลการโอนเงิน และยอดเงินคงเหลือไปยังโทรศัพท์ของผู้โอนและผู้รับโอน โดยที่ผู้โอนเท่านั้นที่ได้ รหัสอ้างอิง 4 หลัก เพื่อใช้ในการโอนคืนเงิน กรณีที่โอนเงินผิด (ดู "การใช้งานระบบผ่าน USSD" ข้อ 2. การโอนคืนเงิน) ดังรูป

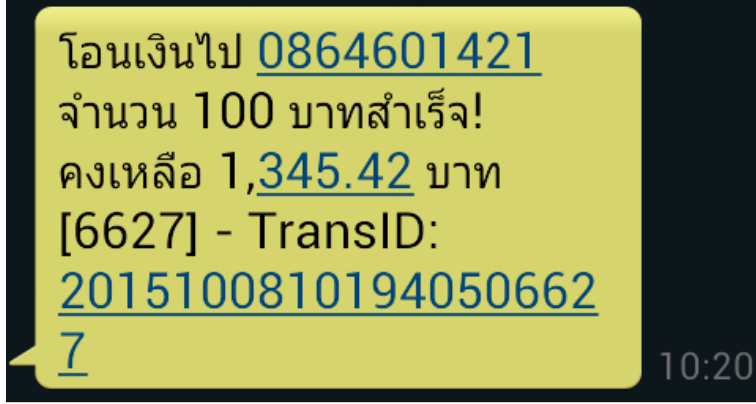

รูปที่ 2.7 ตัวอย่างข้อความ SMS ยืนยันการโอนเงินสำเร็จที่ส่งไปยังผู้โอน

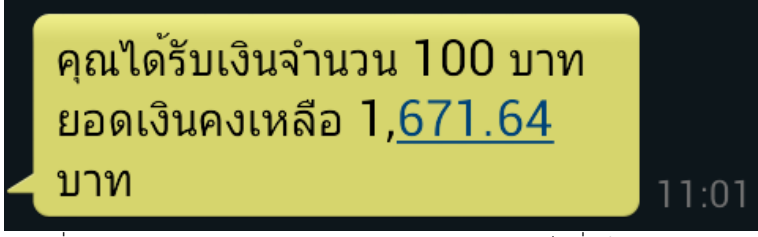

รูปที่ 2.8 ตัวอย่างข้อความ SMS ยืนยันการโอนเงินสำเร็จที่ส่งไปยังผู้รับโอน

รูปที่ 2.5 แถบสถานะของการโอนเงิน

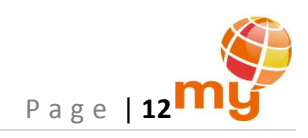

#### <u>หมายเหตุ</u>:

- Master โอนเงินให้ Member: Member ได้รับจำนวนวัน 365 วัน/ครั้ง
- Member โอนเงินให้ ลูกค้าทั่วไป: 1) ต่ำกว่า 300 บาท ลูกค้าทั่วไป ได้รับ 30 วัน/ครั้ง

2) 300 บาทขึ้นไป ลูกค้าทั่วไป ได้รับ 90 วัน/ครั้ง

สำหรับลูกค้าที่ยังไม่ได้เพิ่มหมายเลขโทรศัพท์ของผู้รับโอน จะปรากฏคำว่า "กรุณาเพิ่มหมายเลขของผู้รับโอน" ลูกค้าต้องทำการเพิ่ม
 หมายเลขโทรศัพท์ของผู้รับโอนก่อน (ดูข้อ 3. การเพิ่ม แก้ไข และลบหมายเลขผู้รับโอน)

| คุณมียอดเงินคง<br> | คุณมียอดเงินคงเหลือ : 1,445.42 บาท<br> |  |  |  |  |
|--------------------|----------------------------------------|--|--|--|--|
| หมายเลขผู้โอน :    | 0864601414                             |  |  |  |  |
| หมายเลขผู้รับ :    | กรุณาเพิ่มหมายเลขของผู้รับโอน          |  |  |  |  |
| จำนวนเงิน (บาท) :  | * ตั้งแต่ 100 ถึง 20000 บาท            |  |  |  |  |
| วันที่โอนเงิน :    | 2015-10-08                             |  |  |  |  |
|                    | โอนเงิน                                |  |  |  |  |
|                    | ล้างค่า                                |  |  |  |  |

รูปที่ 2.9 หน้าต่างการโอนเงินที่ไม่มีหมายเลขของผู้รับโอน

# 3 การเพิ่ม แก้ไข และลบหมายเลขผู้รับโอน

้ลูกค้าสามารถเพิ่ม แก้ไข และลบหมายเลขผู้โอนได้ โดยกดที่ปุ่ม "MENU" แล้วเลือก "เพิ่มหมายเลขผู้รับ"

| V MENU LOGO          | D |
|----------------------|---|
|                      |   |
| กรุณาเลือกเมนู       |   |
| - โปรไฟล์            | I |
| - โอนเงิน            | I |
| - เพิ่มหมายเลขผู้รับ | 1 |
| - ประวัติการโอน      | 1 |
| - เปลี่ยนรหัสผ่าน    |   |
|                      |   |

รูปที่ 3.1 เมนู "เพิ่มหมายเลขผู้รับ"

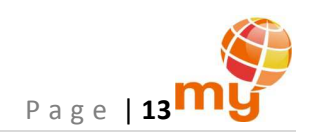

### 3.1 การเพิ่มหมายเลขผู้รับ

1) ระบุหมายเลขโทรศัพท์ 10 หลัก ของและชื่อของผู้รับโอน

2) กดปุ่ม "เพิ่ม"

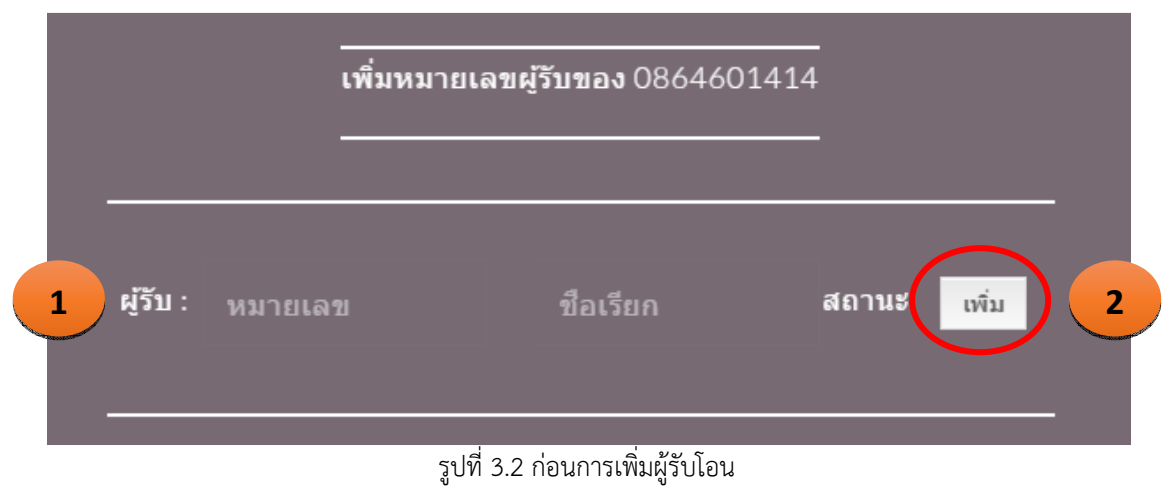

เมื่อเพิ่มสำเร็จระบบจะแสดงข้อความ "เพิ่มหมายเลขสำเร็จ!" และได้เป็น ดังรูป

| ผู้รับ: 080 | 54601421 | A |        | ใช้งานได้ | แก้ไข       |
|-------------|----------|---|--------|-----------|-------------|
| ผู้รับ: พม  | າຍເລນ    | Ð | อเรียก | สถานะ     | ลบ<br>เพิ่ม |

รูปที่ 3.3 เมื่อเพิ่มหมายเลขผู้รับโอนสำเร็จ

ในกรณีที่ Master เพิ่มหมายเลขผู้รับโอน ซึ่งหมายเลขดังกล่าวไม่เคยสมัครเพื่อเข้าใช้ระบบ ระบบจะแสดงข้อความ "เพิ่มหมายเลข สำเร็จ! – กรุณาแจ้ง ADMIN เพื่อรอทำการอนุมัติต่อไป..." ซึ่งลูกค้าต้องทำการแจ้งเจ้าหน้าที่ที่ดูแล เพื่อยืนยันหมายเลขนั้นๆ โดย หมายเลขดังกล่าว จะขึ้นสถานะ "รออนุมัติ" ซึ่งลูกค้าจะไม่สามารถโอนเงินไปยังหมายเลขดังกล่าวได้จนกว่าจะเป็นสถานะ "ใช้งานได้"

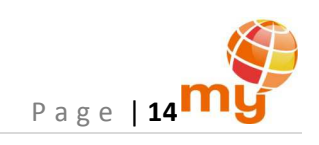

|          |            | 01        | <u>19</u> |             |
|----------|------------|-----------|-----------|-------------|
| ผู้รับ : | 0864601421 | А         | ใข้งานได้ | แก้ไข       |
| ย่รับ -  | 0864601424 | D         | รออบบัติ  | ລນ<br>ແຕ້ໄສ |
|          | 0001001121 |           |           | ลบ          |
| ผูรบ :   | หมายเลข    | ชื่อเรียก | สถานร     | เพิ่ม       |

รูปที่ 3.4 สถานะของหมายเลขผู้รับโอน เมื่อ Master เป็นผู้เพิ่มหมายเลข

#### <u>หมายเหตุ</u>:

- ระบบสามารถเพิ่มหมายเลขได้สูงสุด 20,000 หมายเลข และสามารถลบ หรือแก้ไขหมายเลขดังกล่าวได้
- ไม่สามารถเพิ่มหมายเลขที่เป็นระบบรายเดือน (Postpaid) ได้
- Master สามารถเพิ่มหมายเลขของ Member ที่ยังไม่ได้ผูกกับ Master รายใด หรือหมายเลขที่ยังไม่เคยสมัครใช้ระบบได้เท่านั้น
- Member สามารถเพิ่มหมายเลขของ End user (หรือหมายเลขที่ยังไม่เคยสมัครใช้ระบบ) ได้เท่านั้น
- 3.2 การแก้ไขผู้รับโอน: แก้ไขหมายเลขโทรศัพท์ และ (หรือ) ชื่อ แล้วกดปุ่ม "แก้ไข"

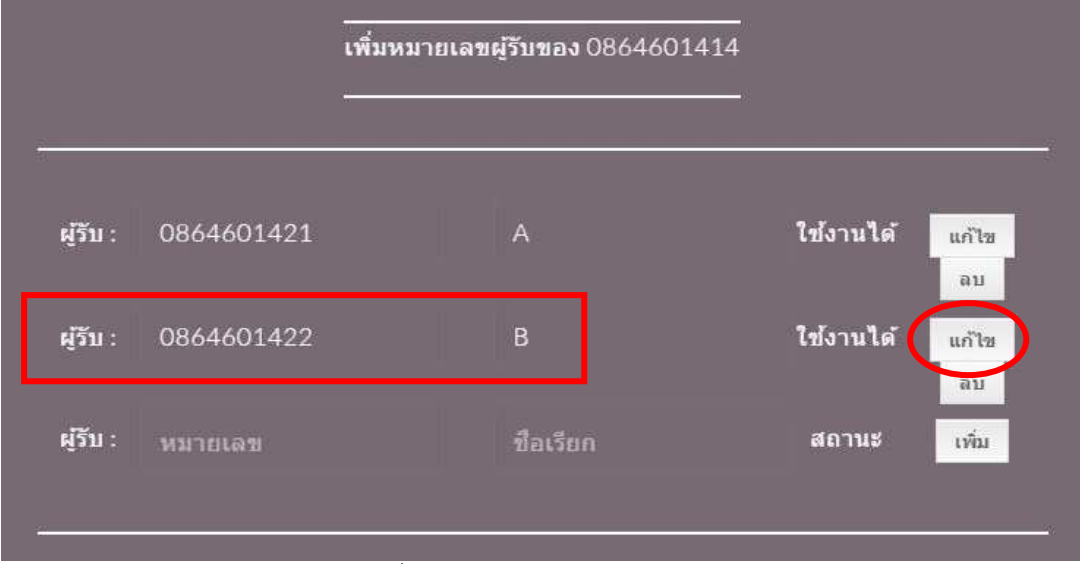

รูปที่ 3.5 หมายเลขผู้รับโอนก่อนแก้ไข

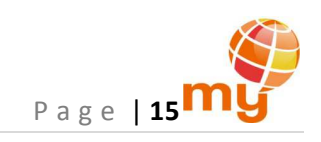

## เมื่อแก้ไขสำเร็จระบบจะแสดงข้อความ "แก้ไขหมายเลขสำเร็จ!" และได้เป็น ดังรูป

|          |            | เพิ่มหมายเลขผู้รับ | ของ 0864601414 |           |             |
|----------|------------|--------------------|----------------|-----------|-------------|
| ผ้ູรับ : | 0864601421 | A                  |                | ใช้งานได้ | ແກ້ໄໝ       |
| ผู้รับ : | 0864601423 | с                  |                | ใข้งานได้ | แก้ไข       |
| សូ័รับ : | หมายเลข    | ปีเ                | อเรียก         | สถานะ     | ລນ<br>ເพົ່ມ |
|          |            |                    |                |           |             |

รูปที่ 3.6 เมื่อแก้ไขหมายเลขผู้รับโอนสำเร็จ

#### <u>หมายเหตุ</u>:

- ไม่สามารถแก้ไขให้เป็นหมายเลขที่เป็นระบบรายเดือน (Postpaid) ได้
- Master สามารถแก้ไขให้เป็นหมายเลขของ Member ที่ยังไม่ได้ผูกกับ Master รายใด หรือหมายเลขที่ยังไม่เคยสมัครใช้ระบบได้ เท่านั้น
- Member สามารถแก้ไขให้เป็นหมายเลขของ End user (หรือหมายเลขที่ยังไม่เคยสมัครใช้ระบบ) ได้เท่านั้น
- 3.3 การลบผู้รับโอน: กดปุ่ม "ลบ" เพื่อลบหมายเลขและชื่อเรียกของผู้รับโอนนั้นๆ

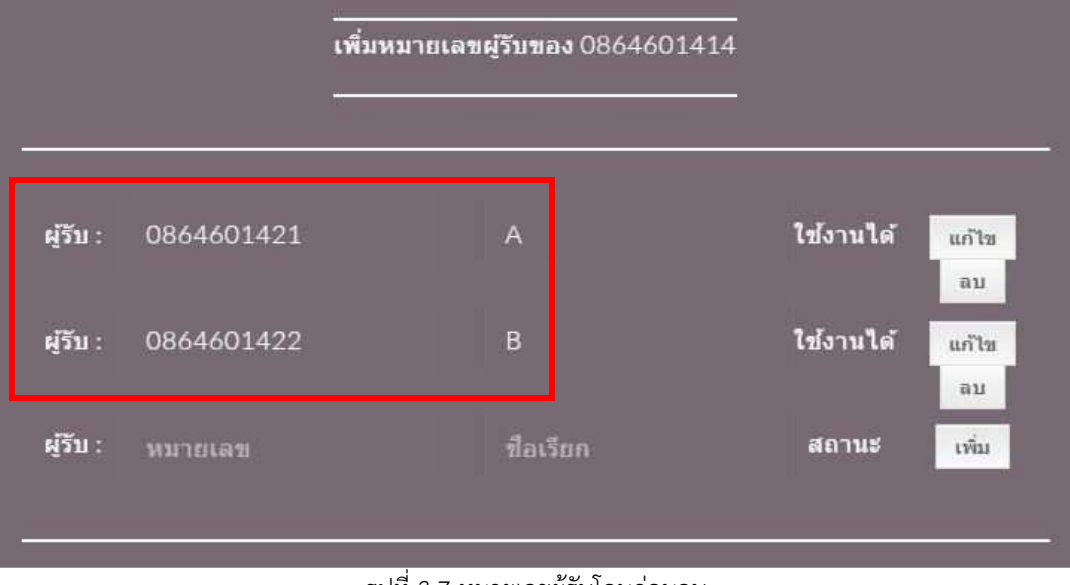

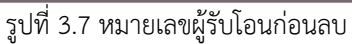

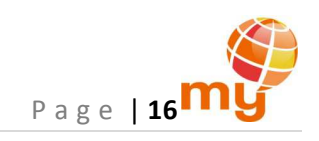

เมื่อลบสำเร็จระบบจะแสดงข้อความ "ลบหมายเลขสำเร็จ!" และได้เป็น ดังรูป

|          |            | เพิ่มหมายเลขผู้รับของ 0864601 | 414             |
|----------|------------|-------------------------------|-----------------|
| ผู้รับ : | 0864601421 | A                             | ใช้งานได้ แก้ไข |
| សូំទីប : | หมายเลข    | ชื่อเรียก                     | สถานะ<br>สถานะ  |

รูปที่ 3.8 เมื่อลบหมายเลขผู้รับโอนสำเร็จ

## 4 การตรวจดูรายงานการโอนเงิน

กดที่ปุ่ม "MENU" แล้วเลือก "ประวัติการโอน"

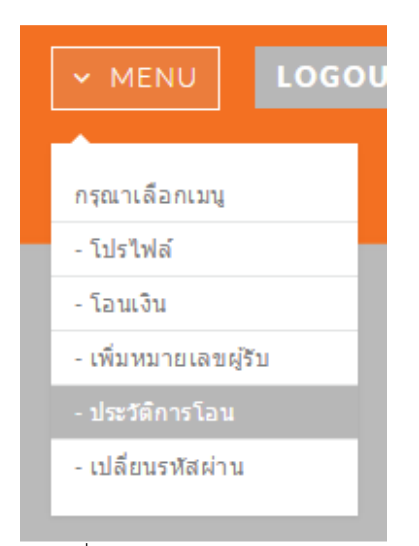

รูปที่ 4.1 เมนู "ประวัติการโอน"

หลังจากนั้นจะพบรายงานการโอนเงิน ซึ่งข้อมูลในรายงานจะประกอบด้วย Transaction ID, หมายเลขผู้โอน, หมายเลขผู้รับโอน, จำนวนเงิน ที่โอน, วันและเวลาที่โอนเงิน, ช่องทางการโอนเงิน, Error Code, Error Message, จำนวนเงินที่ได้คืน และวันและเวลาที่คืนเงิน ดังรูป

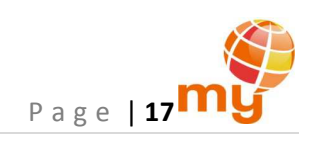

| Show 25              | entries           |                        |                        |                            |                           |               | Searc            | h:                                  |                            |
|----------------------|-------------------|------------------------|------------------------|----------------------------|---------------------------|---------------|------------------|-------------------------------------|----------------------------|
| Transaction ID       | หมายเลขผู้<br>โอน | หมายเลข<br>ผู้รับ<br>÷ | จำนวน<br>เงิน<br>(บาท) | วัน/เวลา<br>ที่โอนเงิน     | ช่อง<br>ทางการ<br>โอนเงิน | Error<br>Code | Error<br>Message | จำนวน<br>เงินที่<br>ได้ดืน<br>(บาท) | วัน/เวลา<br>ที่ดึนเงิน     |
| 20151008103455999709 | 0864601414        | 0864601421             | 200                    | 2015-10-<br>08<br>10:34:55 | USSD                      | 0             | Complete         | -                                   | -                          |
| 20151008101940506627 | 0864601414        | 0864601421             | 100                    | 2015-10-<br>08<br>10:19:40 | web                       | 0             | Complete         | 100                                 | 2015-10-<br>08<br>10:29:30 |
|                      | Showing 1 to 2 o  | of 2 entries           |                        |                            |                           |               |                  | £                                   | revious1Next               |

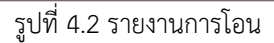

#### <u>หมายเหตุ</u>:

- web หมายถึง การโอนเงินผ่าน web และ USSD หมายถึง การโอนเงินผ่าน USSD
- Error Code หมายถึง รหัสแสดงความผิดพลาดในการโอนเงิน ในกรณีการโอนเงินสำเร็จ Error Code คือ 0
- Error Message หมายถึง ข้อความอธิบาย Error Code ในกรณีการโอนเงินสำเร็จ Error Message คือ 0
- ในกรณีที่มีการโอนเงินคืน จะมีข้อมูลแสดงจำนวนเงินที่ได้คืน และวันและเวลาที่คืนเงิน
- สามารถค้นหาข้อมูลได้ที่ช่อง Search เช่น ค้นหาด้วยคำว่า "2015-10-05" เพื่อเลือกดูรายงานการโอนของ
   วันที่ 5 ตุลาคม 2558 เป็นต้น

สำหรับ Master ระบบมีฟังก์ชันให้สามารถเลือกดูรายงานของทั้งหมายเลขตนเองและหมายเลขของ Member ในสายตนเอง ดังรูป

|           | <br>ประวัติการโอน<br>   |      |
|-----------|-------------------------|------|
| หมายเลข : | กรุณาเลือกหมายเลข ▼     | ดกลง |
|           | กรุณาเลือกเบอร์โทรศัพท์ |      |

รูปที่ 4.3 หน้าต่างการตรวจดูรายงานการโอน

เมื่อกดที่ drop down list จะพบหมายเลขผู้รับโอน ดังรูป

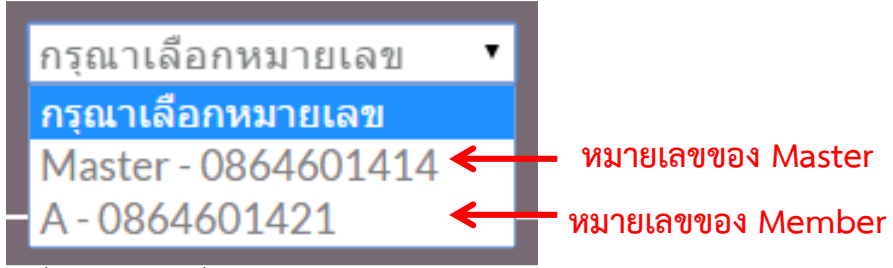

รุปที่ 4.4 หมายเลขที่สามารถตรวจดูรายงานการโอนได้

เมื่อเลือกหมายเลขที่ต้องการได้แล้ว กดปุ่ม "ตกลง" หลังจากนั้นระบบจะแสดงรายงานการโอนเงินดังที่กล่าวไว้ข้างต้น

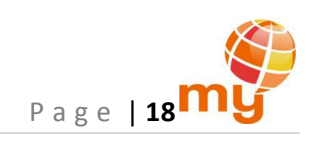

#### 5 การออกจากระบบ

ลูกค้าสามารถออกจากระบบได้ โดยกดปุ่ม "LOGOUT" ที่ด้านขวาบนของทุกๆหน้าต่าง ดังรูป

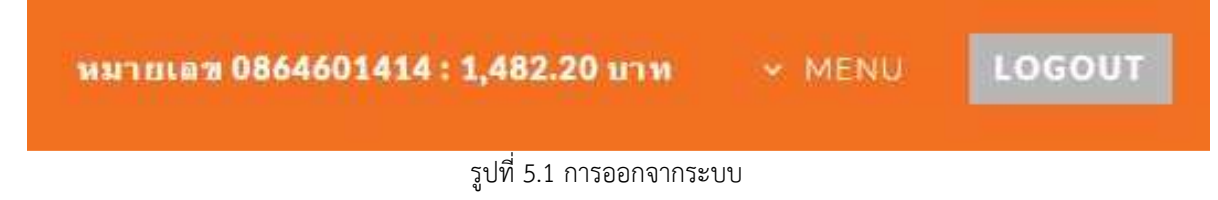

ซึ่งหลังจากกดปุ่ม "LOGOUT" ระบบจะกลับเข้าสู่หน้าแรก ดังรูป

| ➡ iTop: Login |                                                                | Change Password | Register |
|---------------|----------------------------------------------------------------|-----------------|----------|
| Username:     | Enter username with you phone number 10 digit (Ex: 0XXXXXXXXX) |                 |          |
| Password:     | Enter password                                                 |                 |          |
|               | ันไม่ใช่โปรแกรมอัตโนมิตี                                       |                 |          |
|               | Login Reset                                                    |                 |          |

รูปที่ 5.2 หน้าแรกสำหรับการสมัคร การเปลี่ยนรหัสผ่าน และการเข้าใช้งานระบบ

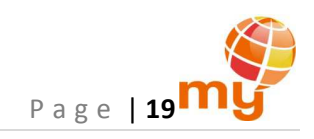

# <u>การใช้งานระบบผ่าน USSD</u>

## 1 การโอนเงิน

1) กดรหัส USSD "\*215\*หมายเลขโทรศัพท์ของผู้รับ 10 หลัก\*จำนวนเงิน#" แล้วโทรออก

# \*215\*0864601421\*200#

รูปที่ 1.1 ตัวอย่างรหัส USSD สำหรับการโอนเงิน

#### <u>หมายเหตุ</u>:

- หมายเลขโทรศัพท์ของผู้รับต้องเป็นระบบเติมเงิน (Prepaid) เท่านั้น
- จำนวนเงินที่โอนต้องเป็นจำนวนเต็ม ไม่มีหน่วยทศนิยม เช่น 10, 20, 50, 100 เป็นต้น
- 2) รอรับผลการโอนเงินผ่านทางข้อความ SMS

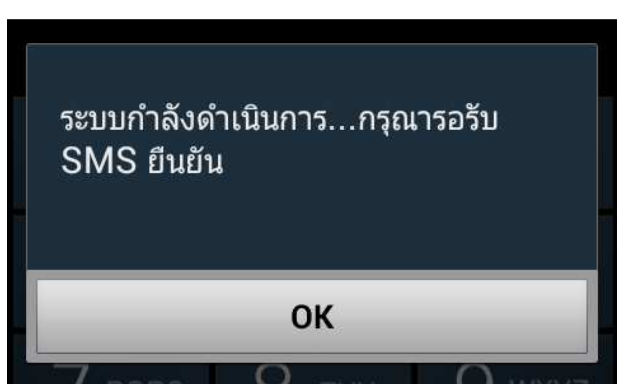

รูปที่ 1.2 ข้อความ USSD เพื่อรอรับผลการโอนเงินผ่านทางข้อความ SMS

3) เมื่อโอนเงินสำเร็จ ระบบจะส่งข้อความ SMS แจ้งผลการโอนเงิน และยอดเงินคงเหลือไปยังโทรศัพท์ของผู้โอนและผู้รับโอน ดังรูป

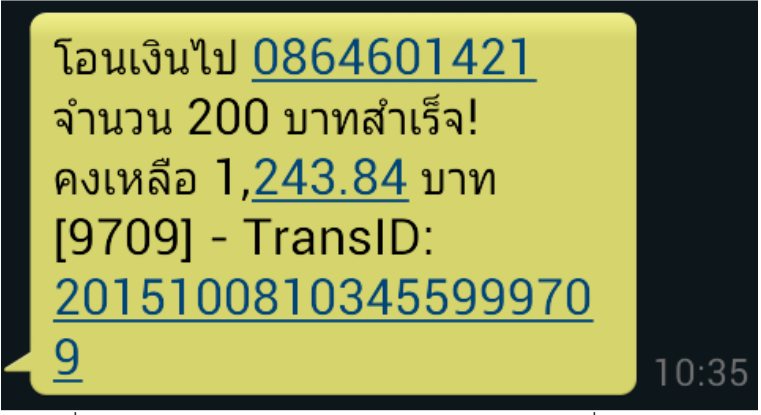

รูปที่ 1.3 ตัวอย่างข้อความ SMS ยืนยันการโอนเงินสำเร็จที่ส่งไปยังผู้โอน

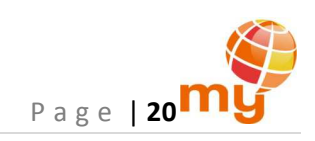

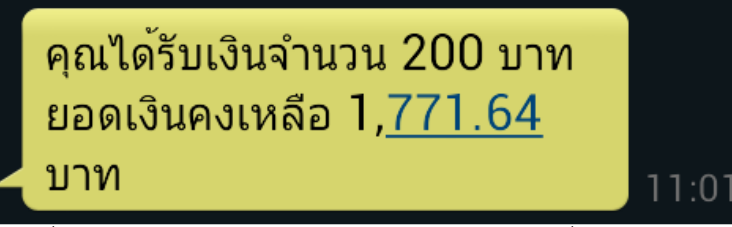

รูปที่ 1.4 ตัวอย่างข้อความ SMS ยืนยันการโอนเงินสำเร็จที่ส่งไปยังผู้รับโอน

## 2 การดึงเงินคืน

้ในกรณีที่ลูกค้าโอนเงินไปให้ผู้รับผิดหมายเลข ลูกค้าสามารถดึงเงินคืนกลับได้ ดังนี้

1) กดรหัส USSD "\*215\*1\*หมายเลขโทรศัพท์ของผู้รับ(ที่โอนผิด) 10 หลัก\*รหัสอ้างอิง 4 หลัก#" แล้วโทรออก

# \*215\*1\*0864601421\*6627#

รูปที่ 2.1 ตัวอย่างรหัส USSD สำหรับการดึงเงินคืน

#### <u>หมายเหตุ</u>:

- สามารถดึงเงินคืนได้ภายในเวลา 3.00 น.(ตีสาม) ของวันถัดไป
- รหัสอ้างอิง 4 หลักจะได้จากระบบ เมื่อดึงเงินสำเร็จ

โดยที่การโอนเงินผ่าน web จะได้รหัสอ้างอิง 4 หลัก ดังรูป

โอนเงินไปยัง 0864601421 จำนวน 100 บาท สำเร็จ! TRASACTION ID: 20151008101940506627 คุณสามารถคืนเงินได้ภายในเวลา 10 นาที ด้วยรหัส 6627

รูปที่ 2.2 ตัวอย่างรหัสอ้างอิง 4 หลัก เพื่อใช้ในการดึงเงินคืน เมื่อโอนเงินผ่าน web

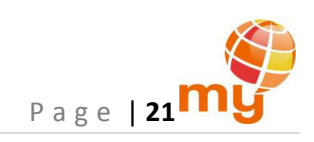

และการโอนเงินผ่าน USSD จะได้รหัสอ้างอิง 4 หลัก ดังรูป

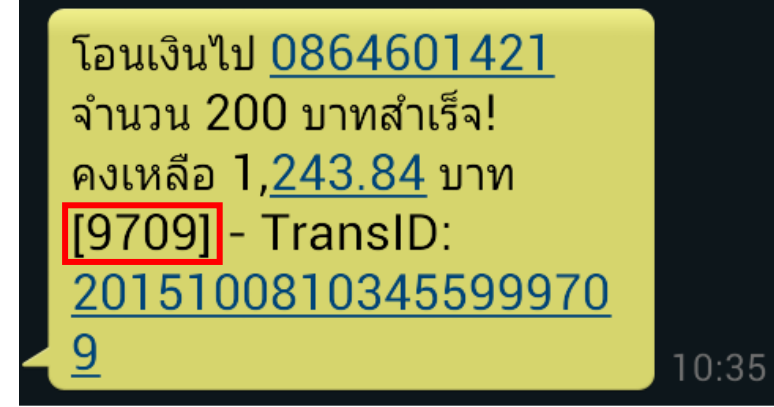

รูปที่ 2.3 ตัวอย่างรหัสอ้างอิง 4 หลัก เพื่อใช้ในการดึงเงินคืน เมื่อโอนเงินผ่าน USSD

2) รอรับผลการดึงเงินผ่านทางข้อความ SMS

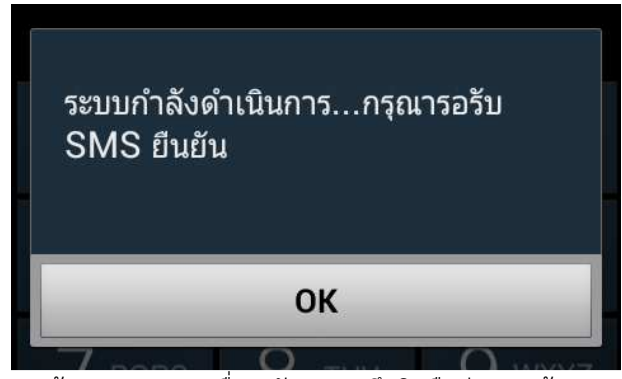

รูปที่ 2.4 ข้อความ USSD เพื่อรอรับผลการดึงเงินคืนผ่านทางข้อความ SMS

 เมื่อดึงเงินสำเร็จ ระบบจะส่งข้อความ SMS แจ้งผลการดึงเงินคืน และยอดเงินคงเหลือไปยังโทรศัพท์ของผู้โอน (ผู้ที่ทำการโอนเงินผิด หมายเลข) และผู้รับโอน (ผู้รับที่ผู้โอนทำการโอนเงินผิด) ดังรูป

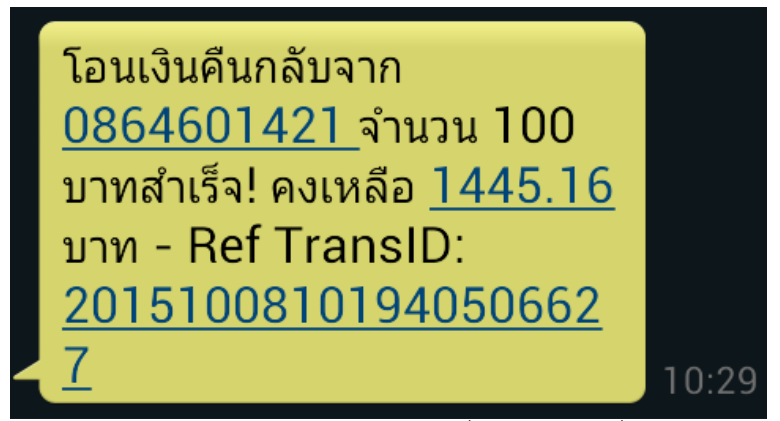

รูปที่ 2.5 ตัวอย่างข้อความ SMS ยืนยันการดึงเงินคืนสำเร็จที่ส่งไปยังผู้โอน ที่ทำการโอนเงินผิดหมายเลข

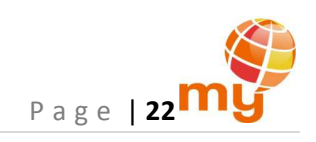

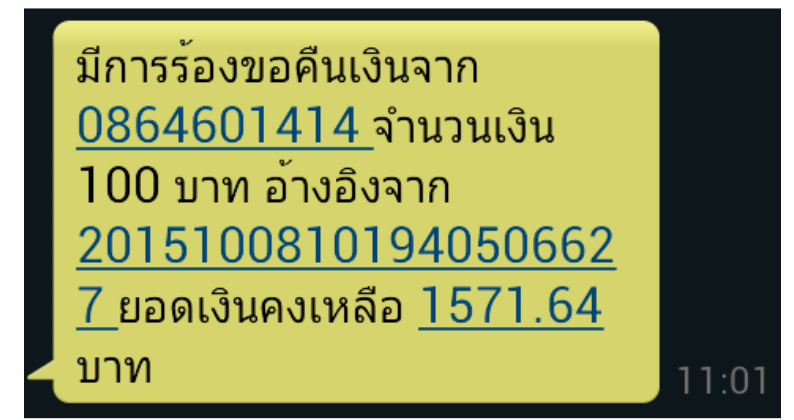

รูปที่ 2.6 ตัวอย่างข้อความ SMS ยืนยันการดึงเงินคืนสำเร็จที่ส่งไปยังผู้รับโอน ที่ผู้โอนทำการโอนเงินผิด